# **ETKA** mobile

Tisztelt Hölgyeim és Uraim!

A szükséges ETKAmobile licenceknek az ETKAmobile felhasználókhoz történő előírásszerű hozzárendeléséhez haladjanak végig lépésről lépésre a következő pontokon és hajtsanak végre minden utasítást a leírtak szerint.

Ha a hozzárendelés közben hibák merülnének fel, lépjen kapcsolatba ügyfélszolgálatunkkal az **etkamobile@lexcom.de** e-mail-címen vagy a **+49 (0) 89 547 15 111** telefonszámon.

## Előfeltételek

- → Meglévő ETKAmobile licencek. A licencek az ETKAmobile honlapon (<u>www.etkamobile.com</u>) rendelhetők meg.
- → Az ETKAinfo fiókadminisztrátor felhasználó bejelentkezési adatai (cégazonosító, felhasználónév, jelszó).

#### Megjegyzés:

ETKAinfo-azonosítóját az ETKA alkalmazásban a Szolgálati programok → Beállítások → Felhasználó azonosítás menüpont alatt találja meg.

## 1) ETKAmobile felhasználó létrehozása

1. Jelentkezzen be ETKAinfo fiókadminisztrátor adataival a <u>www.etkainfo.com</u> oldalon. Ehhez az adatai megadása után kattintson a **Bejelentkezés** gombra.

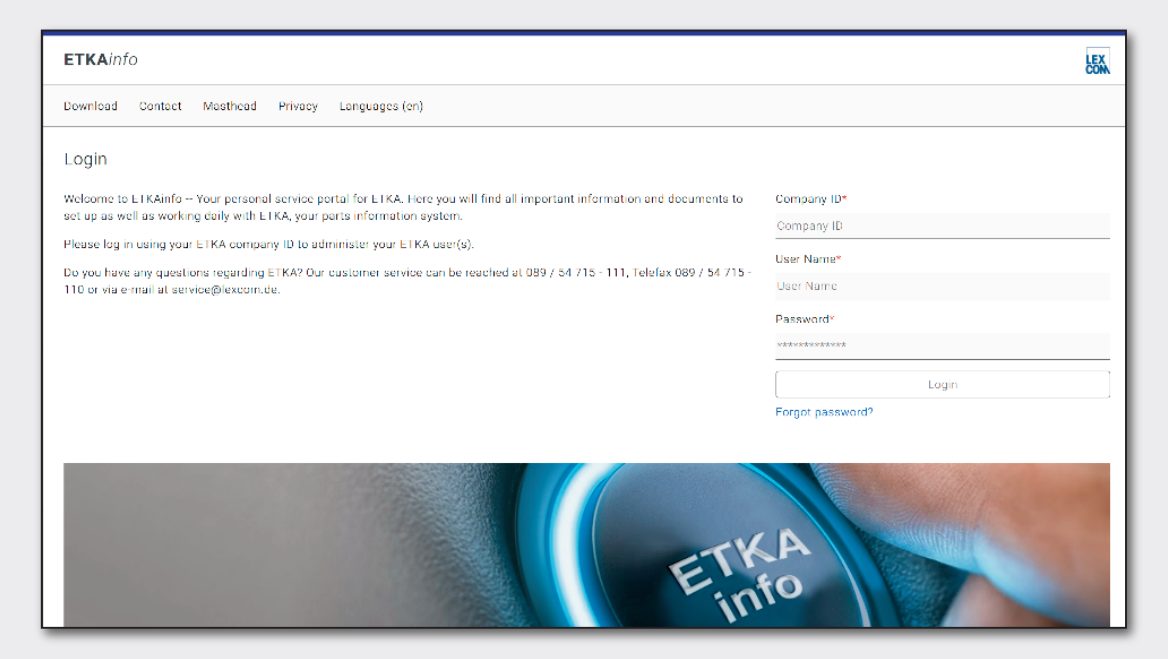

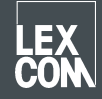

- 2. Kattintson a felül látható **Adminisztráció** fülre, majd a **Felhasználó- és licencadminisztráció** pontra. Itt található az ETKA-felhasználók felsorolása.
- 3. Új felhasználó létrehozásához kattintson a Hozzáfűzés gombra.
- 4. Töltse ki az űrlap kötelező mezőit. A felhasználói szerepköröket nem kell megadni. Ezután a felhasználó mentéséhez kattintson a **Hozzáfűzés** gombra.

## 2) A licencek hozzárendelése

- 1. Ha még nem történt meg, jelentkezzen be ETKAinfo fiókadminisztrátor adataival a <u>www.etkainfo.com</u> oldalon. Ehhez az adatai megadása után kattintson a **Bejelentkezés** gombra.
- Kattintson a felül látható Adminisztráció fülre, majd a Felhasználó- és licencadminisztráció pontra. A felhasználók listájával válassza az ETKA/m fület. Ekkor az összes rendelkezésre álló ETKAmobile licenc megjelenik.

| User- and licence-administration |            |                |                    |              |              |               |
|----------------------------------|------------|----------------|--------------------|--------------|--------------|---------------|
| Filter                           | Volkswagen | ÷              | ETKA/m PET2        |              |              |               |
| First Name                       | Last Name  | User Name      | Volkswagen<br>1/10 | Audi<br>3/10 | Seat<br>3/10 | Škoda<br>3/10 |
| Mobile                           | User       | etkamobileuser | 0                  | 0            | 0            | 0             |
|                                  |            | combox1        | 0                  | 0            | 0            | 0             |
| Michael                          | Mechanic   | Michael        | 0                  | 0            | 0            | 0             |

- 3. Ezután jelölje be mindazoknak az ETKA felhasználóknak a jelölőnégyzeteit minden márkánál, akiknek márkalicencet szeretne adni.
- 4. A bevásárlókosarak ETKAmobile alkalmazásból az ETKA-ba való átadásához az ETKAmobilefelhasználónak Megrendelő szerepkörrel kell rendelkeznie a partslink24 portálon. Ahhoz, hogy az ETKAmobile bejövő bevásárlókosarait szerkeszteni lehessen az Ön ETKA rendszerében, egyrészt aktiválni kell A NORA anyagjegy feldolgozása lehetőséget az ETKA beállításokban, másrészt aktiválni kell a Orderentry szerepkört az ETKAinfóban.

Ezután a megfelelő felhasználói adatokkal bejelentkezhet az ETKAmobile alkalmazásba.

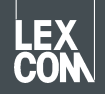